# **CREAR TU TIENDA ONLINE**

GUIA RÁPIDA

# Descripción

Con esta tienda virtual lograremos tener mayor facilidad al vender nuestros productos, así como ampliar nuestro mercado, lograr más eficiencia en la preparación y entrega de pedidos.

Alberto Antunez gerencia@alfagestion.com.ar

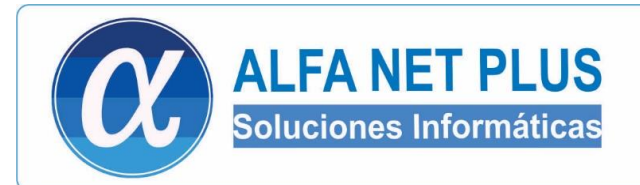

# Aprende a crear una tienda online

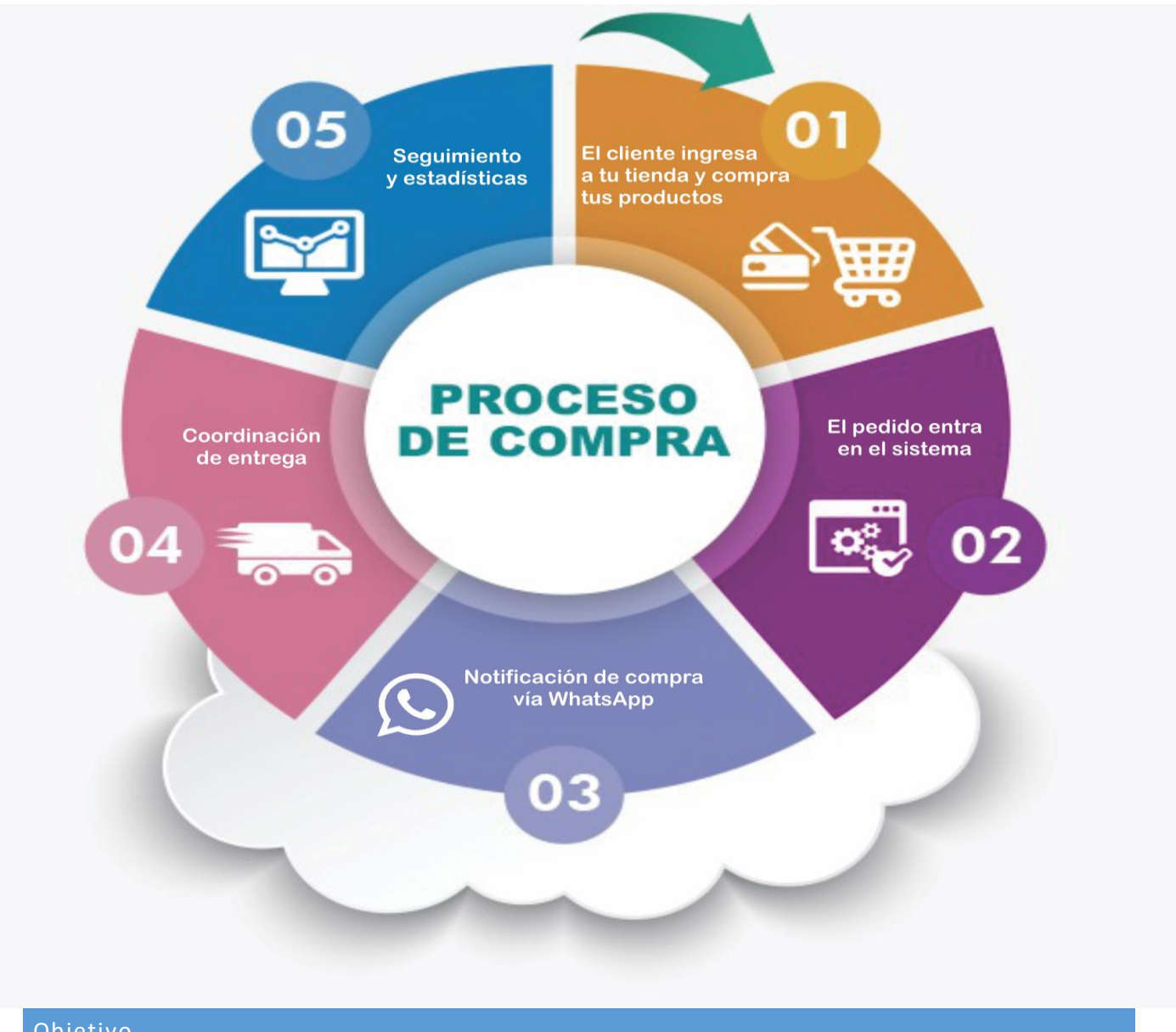

## Objetivo

Con esta tienda virtual lograremos tener mayor facilidad al vender nuestros productos, así como ampliar nuestro mercado, lograr más eficiencia en la preparación y entrega de pedidos, llegar a mas prospectos por medio de la publicidad en internet.

Buscaremos ofrecer un mejor servicio en cuanto a la compra de productos de manera virtual para tener más comodidad, además ampliaremos nuestro punto de alcance en cuanto a mercados.

pág. 1

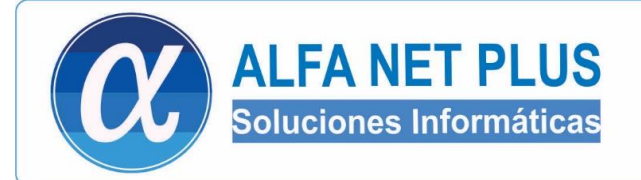

# CONTENIDO

| Aprende a crear una tienda online                | 1  |
|--------------------------------------------------|----|
| Objetivo                                         | 1  |
| Alta de la Tienda                                | 2  |
| Configuración de la tienda                       | 5  |
| Carga de artículos                               | 6  |
| Carga individual de artículos                    | 7  |
| Carga masiva de artículos – preparación planilla | 18 |
| Carga masiva de artículos                        | 22 |
| Proceso de compra del cliente                    | 27 |
| Control de pedidos                               | 30 |

#### Alta de la Tienda

Registro y alta de la tienda Ingresaremos a https://www.alfagestion.com.ar/asistente/

Aquí ingresaremos los datos de nuestra tienda y especificaremos los números de teléfono a donde nos llegaran los pedidos

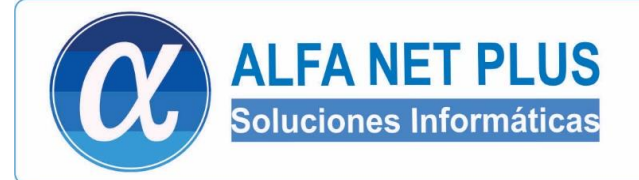

### Una vez ingresados los datos, presionamos en CREAR TIENDA

# Bienvenido al Asistente de creación

#### Nombre de su Empresa (Será el nombre visible)

SU EMPRESA S.A.

#### Nombre de la url (Será con la que accedan sus clientes)

https://www.alfagestion.com.ar /

| Email (Donde recibirá la copia de los pedidos)                                 | Dirección                                                                      |
|--------------------------------------------------------------------------------|--------------------------------------------------------------------------------|
| suemail@email.com<br>Especifique casilla de mail donde quiere recibir el pedid | Su dirección 1234<br>La direccion estara visible en el encabezado de la pagina |
| Teléfono                                                                       | Whatsapp (Formato internacional ej. +5491111223344)                            |
| Nro de teléfono<br>El telefono estara visible en el encabezado de la pagina    | +5491111223344<br>Whatsapp al que el cliente podra realizar consultas          |
| Whatsapp alt. (Formato internacional ej. +5491111223344)                       | Asociar a Alfa Gestion                                                         |
| +5491111223344                                                                 |                                                                                |
| Whatsapp alternativo al que el cliente podra realizar)<br>(consultas)          |                                                                                |
|                                                                                | Crear Tienda                                                                   |

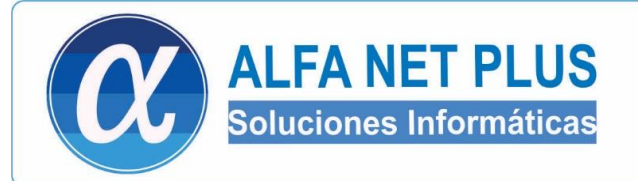

#### Mensaje de creación exitosa destacando usuario y contraseña para ingresar a la tienda

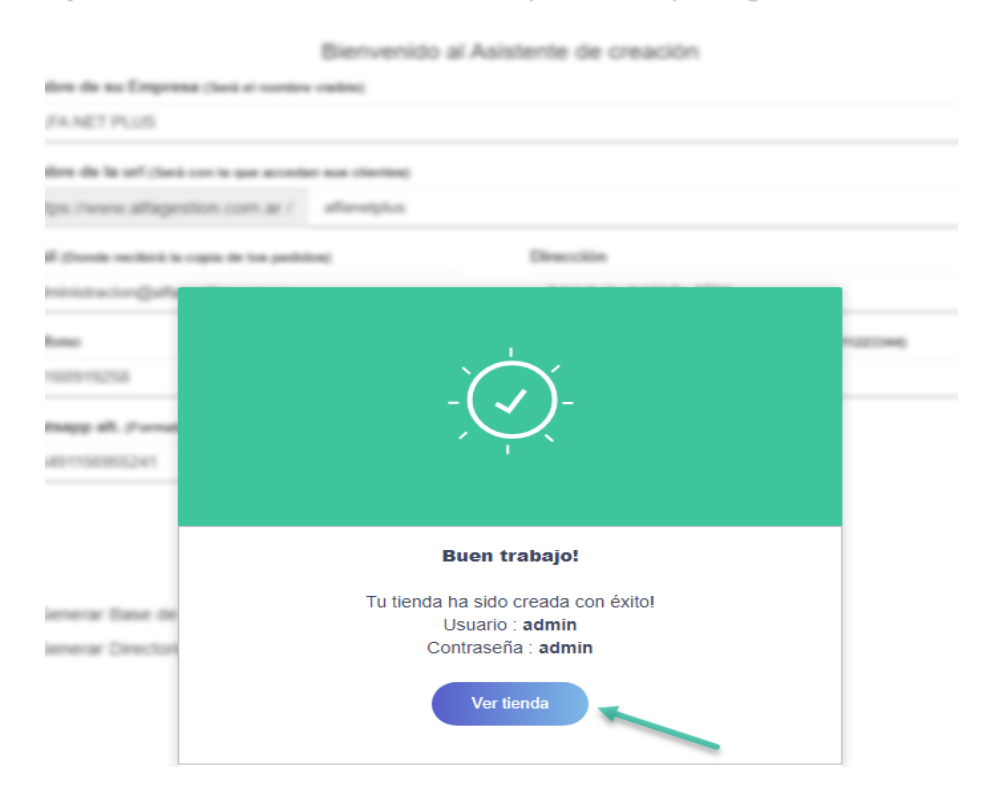

CLICKEAMOS EN VER TIENDA e ingresaremos con las credenciales que nos dio la ventana anterior, el primer acceso SIEMPRE tendrá como usuario ADMIN y contraseña ADMIN

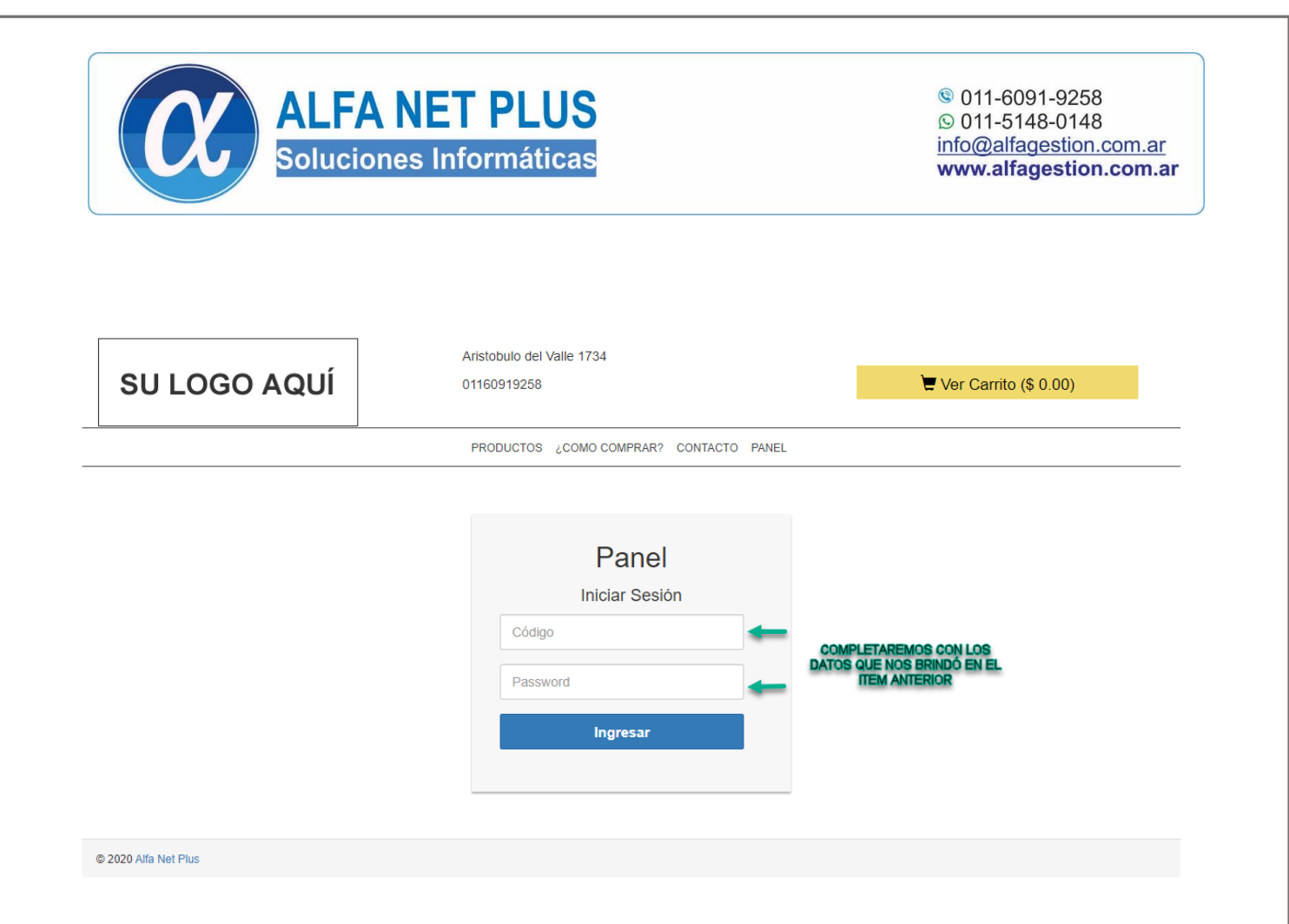

#### Configuración de la tienda

Aquí podremos ver la información que detallamos de nuestra tienda, también podremos agregar otras opciones como el mensaje que enviara la tienda al cliente cuando finalice el pedido.

También señalado en color rojo vemos la opción "**MOSTRAR BOTON DE WHATSAPP**" Esta opción nos permitirá tener un botón de whatsapp siempre visible en nuestra tienda, el cual su cliente podrá clickear y se abrirá un enlace directo para que pueda realizar consultas directas a su celular.

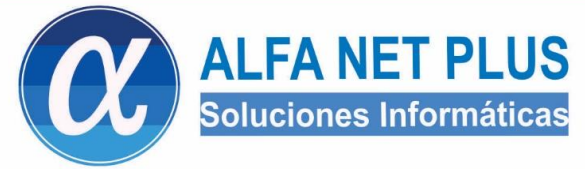

| Nombre                                                                | Importe minimo pedido (0 = sin minimo)                                                                         |
|-----------------------------------------------------------------------|----------------------------------------------------------------------------------------------------|
| ALFA                                                                  | 100                                                                                                    |
| Email (Donde recibirá los pedidos. Separado por , (coma) )            | Cantidad de articulos que se mostraran a la vez                                                                |
| administracion@alfagestion.com.ar                                     | 30                                                                                                    |
| Teléfono (El que se vera en contacto)                                 | Lista de la cual se tomaran los precios (Solo asociado Alfa Gestion)                                           |
| 01160919258                                                           | 0001                                                                                                    |
| Whatsapp (Con formato internacional para recibir Whatsapp)            | Clase de precio (Solo asociado Alfa Gestion)                                                                   |
| 1156955241                                                            | 4                                                                                                    |
| Whatsapp Alternativo(Con formato internacional para recibir Whatsapp) | Usar panel de administración                                                                                   |
| 1151480148                                                            | Permitir login clientes (Solo asociado a Alfa Gestion)     Pedir email cliente al finalizar pedido     mensaje |
| Dirección                                                             | Permitir agregar cantidad menor a 1 al carrito (Por ej. 0.5)                                                   |
| Aristobulo del valle 1734                                             | Mensaje al finalizar pedido.                                                                                   |
| Iframe Contacto (traso html del mapa. Instructivo.)                   | Muchas gracias por tu compra. Nos comunicaremos a la brevedad.                                                 |
|                                                                       | Grabar datos                                                                                                   |
| Mostrar boton de whatsapp                                             |                                                                                                    |

Debajo de las opciones mencionadas también encontraremos estos campos, los cuales sirven para agregar un logo a su tienda y cambiar su contraseña

#### IMPORTANTE: Si es su primer acceso, su contraseña actual será "admin" (sin comillas)

| Logo                                                                        | Cambiar contraseña                                                                |
|-----------------------------------------------------------------------------|-----------------------------------------------------------------------------------|
| SULOGO AQUÍ<br>Seleccionar archivo Ningún archivo seleccionado Subir imágen | Contraseña actual           Nueva contraseña           Repita su nueva contraseña |
|                                                                             | Actualizar contraseña                                                             |

#### Carga de artículos

Tenemos 2 maneras de cargar artículos, existe la forma INDIVIDUAL y la forma MASIVA (Importando planilla Excel)

Lo marcado en ROJO se utiliza para la carga masiva

Lo resaltado en VIOLETA se utiliza para la carga individual

| S                                                                                                    | oluciones Info                                                                                                    | rmáticas                |                    |        | Into@alfagestior<br>www.alfagestio | n.com.ar |
|----------------------------------------------------------------------------------------------------|----------------------------------------------------------------------------------------------------|-------------------------|--------------------|--------|------------------------------------|----------|
|                                                                                                    |                                                                                                    | Pa                      | nel                |        |                                    |          |
| & General Product                                                                                                    | os 🔳 Pedidos                                                                                                    |                         |                    |        |                                    |          |
|                                                                                                    |                                                                                                    | Carga / Administra      | ación de Productos |        |                                    |          |
| Seleccionar archivo Ningún a<br>Edición de Productos (Se n<br>l'uede editar los datos del articulo dese<br>Buscar producto Q Buscar arti | archivo seleccionado Importar<br>nuestran 30 artículos) Añadir Produ<br>eado y presionar guardar 🎽 para aplicar<br>culos | cto +<br>r los cambios. |                    |        |                                    |          |
| Código                                                                                                    | Descripción                                                                                                    | Rubro                   | Precio             | Imagen | Guardar                            |          |
| ABM Rubros                                                                                                    |                                                                                                    |                         |                    |        |                                    |          |
| Nuevo                                                                                                    |                                                                                                    | •                       |                    |        |                                    |          |
|                                                                                                    |                                                                                                    |                         |                    |        |                                    |          |
| Guardar                                                                                                    |                                                                                                    |                         |                    |        |                                    |          |
| 2020 Alfa Net Plus                                                                                                    |                                                                                                    |                         |                    |        |                                    | _        |
|                                                                                                    | remos la forma INDI                                                                                                    |                         |                    |        |                                    |          |
| ontinuación explica                                                                                                    |                                                                                                    |                         |                    |        |                                    |          |
| ontinuación, explica                                                                                                    |                                                                                                    |                         |                    |        |                                    |          |

#### Carga individual de artículos

ALTA DE RUBROS

![](_page_8_Picture_0.jpeg)

![](_page_9_Picture_0.jpeg)

![](_page_9_Figure_2.jpeg)

# IMPORTANTE: SIEMPRE QUE REALICE EL ALTA DE UN NUEVO RUBRO, RECARGUE LA PAGINA (ESTO SE HACE PRESIONANDO F5) O BIEN PUEDE CLICKEAR EL SIGUIENTE BOTON, LO ENCONTRARA EN LA ESQUINA SUPERIOR IZQUIERDA DE SU NAVEGADOR

![](_page_9_Picture_4.jpeg)

Ya tenemos algunos rubros cargados, ahora pasaremos a dar de alta algunos productos

#### ALTA DE PRODUCTOS

|                                | LFA NET PLUS<br>bluciones Informáticas                                                                          | <ul> <li>© 011-6091-9258</li> <li>© 011-5148-0148</li> <li>info@alfagestion.com.ar</li> <li>www.alfagestion.com.ar</li> </ul> |
|--------------------------------|----------------------------------------------------------------------------------------------------|----------------------------------------------------------------------------------------------------|
| pentro del panel de pro        | ductos, buscaremos <b>edición de productos</b> .                                                                |                                                                                                    |
| ara cargar productos d         | <mark>e forma individual debemos pulsar en <b>AÑADIR PRO</b></mark>                                             | DUCTO                                                                                                    |
| EdiciónIde Pro                 | Oductos (Se muestran 30 articulos) Añadir Pi                                                                    | roducto +                                                                                                    |
| Puede editar los dato          | s del articulo deseado y presionar guardar 🗎 para ap                                                            | plicar los cambios.                                                                                                    |
| Buscar producto                | Q Buscar articulos                                                                                              |                                                                                                    |
|                                | · ·                                                                                                    |                                                                                                    |
| l pulsar en añadir prod        | ucto abrirá la siguiente ventana, pulsaremos <b>"Prop</b>                                                       | oner/validar código"                                                                                                    |
| sto hace que la misma          | tienda nos proponga un código para el producto qu                                                               | le daremos de alta                                                                                                    |
| Añadir Prod                    | JCtO<br><sup>,</sup> presione "Proponer/Validar Código", o solo presionelo y el sistema le propondri            | a uno.                                                                                                    |
| Código                         |                                                                                                    | Proponer/Validar Código                                                                                                    |
|                                |                                                                                                    |                                                                                                    |
|                                |                                                                                                    |                                                                                                    |
| n <b>descripción</b> indicaren | nos que producto daremos de alta, si pulsamos el co                                                             | ampo <b>RUBRO</b> desplegara todos los rubros                                                                                 |
| ados de alta anteriorm         | ente para anexarlo al producto. Luego indicaremos                                                               | el precio y agregamos imagen al producto.                                                                                     |
| Añadir Producto                | no "DrongoorΩ/blider Códing", o colo prosine la una la interna la una de una de una de una de una de una de una | ×                                                                                                    |
| ingrese er courgo y presid     | ne Proponerivandar Codigo, o solo presionelo y el sistema le propondra uno.                                     |                                                                                                    |

| Código                                                       | Proponer/Validar Código |
|--------------------------------------------------------------|-------------------------|
| Descripción                                                  |                         |
|                                                              |                         |
| -                                                            |                         |
| Precio                                                       |                         |
| imagen                                                       |                         |
| Seleccionar archivo Ningún archivo seleccionado Subir imágen |                         |

Nos deberia quedar algo similar a esto

| Solucione                                                                                                    | NET PLUS<br>es Informáticas                                                                                                    | <ul> <li>011-6091-9258</li> <li>011-5148-0148</li> <li>info@alfagestion.com.ar</li> <li>www.alfagestion.com.ar</li> </ul> |
|----------------------------------------------------------------------------------------------------|----------------------------------------------------------------------------------------------------|----------------------------------------------------------------------------------------------------|
| Código                                                                                                    |                                                                                                    | Proponer/Validar Código                                                                                                   |
| Deserinsión                                                                                                    |                                                                                                    |                                                                                                    |
| FIDEOS MOLTO TIRABUZÓN X 500 (                                                                                                    | G                                                                                                    |                                                                                                    |
| Pubro                                                                                                    |                                                                                                    |                                                                                                    |
| ALMACEN                                                                                                    |                                                                                                    | T                                                                                                    |
| Precio                                                                                                    |                                                                                                    |                                                                                                    |
| 50\$                                                                                                    |                                                                                                    |                                                                                                    |
| Imagen                                                                                                    |                                                                                                    |                                                                                                    |
| Seleccionar archivo Ningún archivo se                                                                                               | eleccionado Subir imágen                                                                                                    |                                                                                                    |
| CÓMO AGREGO UNA IMAGEN                                                                                                    | I AL PRODUCTO?                                                                                                    |                                                                                                    |
| CÓMO AGREGO UNA IMAGEN<br><sup>T</sup> omaremos como ejemplo el<br>o que haremos será buscar la                                     | N AL PRODUCTO?<br>articulo anterior <mark>"FIDEOS MOLT</mark><br>a imagen del producto en Googl                                | <mark>O TIRABUZÓN X 500G″</mark><br>e                                                                                     |
| CÓMO AGREGO UNA IMAGEN<br><sup>T</sup> omaremos como ejemplo el<br>o que haremos será buscar la<br>l'amos a <u>www.google.com</u> e | A AL PRODUCTO?<br>articulo anterior <mark>"FIDEOS MOLT</mark><br>a imagen del producto en Googi<br>indicaremos que buscamos    | O TIRABUZÓN X 500G"<br>e                                                                                                  |
| CÓMO AGREGO UNA IMAGEN                                                                                                    | A AL PRODUCTO?<br>articulo anterior <i>"FIDEOS MOLT</i><br>a imagen del producto en Googl<br>indicaremos que buscamos<br>GOOGO | o tirabuzón x 500g"<br>le                                                                                                 |

![](_page_12_Picture_0.jpeg)

ALFA NET PLUS Soluciones Informáticas

© 011-6091-9258 © 011-5148-0148 info@alfagestion.com.ar www.alfagestion.com.ar

|                           | l         | Abrir enlace en una pestaña nueva<br>Abrir enlace en una ventana nueva<br>Abrir el enlace en una ventana de incógnito |                  |   |
|---------------------------|-----------|----------------------------------------------------------------------------------------------------|------------------|---|
| Contraction of the second | 50        | Enviar enlace a SM-G920I                                                                                              |                  | _ |
| CEAL CONTRACT             | L         | Guardar enlace como<br>Copiar dirección de enlace                                                                     |                  |   |
| FIDEOS MOLTO TIRABUZON    | -         | Abrir imagen en una pestaña nueva                                                                                     |                  |   |
| iumbo.com.or              |           | Guardar imagen como                                                                                                   |                  |   |
|                           |           | Copiar imagen                                                                                                    | 13               |   |
|                           |           | Copiar dirección de imagen                                                                                            |                  |   |
|                           |           | Buscar imagen en Google                                                                                               |                  |   |
| Makarazzo                 | ()<br>ABP | AdBlock: el mejor bloqueador de anuncios<br>Bloquear elemento                                                         |                  | Þ |
|                           |           | Obtener descripciones de imagen de Google                                                                             |                  | • |
|                           |           | Inspeccionar                                                                                                    | Ctrl + Mayús + I |   |

ALFA NET PLUS Soluciones Informáticas

© 011-6091-9258 © 011-5148-0148 info@alfagestion.com.ar www.alfagestion.com.ar

Guardamos la imagen seleccionada, nótese señalado en **VIOLETA** la ruta donde se va a guardar la imagen. Señalado en **ROJO** podemos ver que se puede modificar el nombre del archivo que guardaremos. Una vez que tengamos la ruta de guardado y el nombre correcto de la imagen, pulsamos **GUARDAR**.

| ← → × ↑ Organizar ▼                               | > Este equipo > Disco local (C;) > Tie |                                               | ·                         |
|---------------------------------------------------|----------------------------------------|-----------------------------------------------|---------------------------|
| Organizar 🔻                                       |                                        | nda ALFA ONLINE > Productos                   | マ ひ Buscar en Productos ク |
|                                                   | Nueva carpeta                          |                                               | 8≡ ▾ (?                   |
|                                                   | Nombre                                 | Fecha de modificación Tipo Tamaño             |                           |
| <ul> <li>OneDrive</li> <li>Este equipo</li> </ul> |                                        | Ningún elemento coincide con el criterio de   | búsqueda.                 |
| 🥩 Red                                             |                                        |                                               |                           |
| Nombre de archi                                   | vo: FIDEOS MOLTO TIRABUZON X 500G      | <u></u>                                       |                           |
| Тір                                               | po: JPEG Image                         |                                               |                           |
| •                                                 | Ahora volveremos a la                  | ventana de carga de producto, y presionaremos | SELECCIONAR ARCHIVO       |
|                                                   |                                        |                                               |                           |

| ALFA NET PLUS<br>Soluciones Informáticas                            | © 011-6091-9258<br>© 011-5148-0148<br>info@alfagestion.com.ar<br>www.alfagestion.com.ar |
|---------------------------------------------------------------------|-----------------------------------------------------------------------------------------|
| Código                                                              | Proponer/Validar Código                                                                 |
| Descripción                                                         |                                                                                         |
| FIDEOS MOLTO TIRABUZÓN X 500 G                                      |                                                                                         |
| Rubro                                                               |                                                                                         |
| ALMACEN                                                             | Ŧ                                                                                       |
| Precio                                                              |                                                                                         |
| 50\$                                                                |                                                                                         |
| Imagen Seleccionar archivo Ningún archivo seleccionado Subir imágen |                                                                                         |

Cuando se abra la ventana de búsqueda, deberemos buscar la imagen que hemos guardado anteriormente, luego presionar "Abrir"

|                                                                       |    |                     |         | ~  |
|-----------------------------------------------------------------------|----|---------------------|---------|----|
| · 🔄 > Este equipo > Disco local (C:) > Tienda ALFA ONLINE > Productos | σ  | Buscar en Productos |         | P  |
| Nueva carpeta                                                         |    |                     | •       | •  |
| pido<br>s<br>s<br>thos<br>BEZ FERMA<br>s producto<br>ifa gestion      |    |                     |         |    |
| Nombre de archivo: FIDEOS MOLTO TIRABUZON X 500G                      | ~  | Todos los archivos  |         | ~  |
|                                                                       | -> | Aprir               | Cancela | ŧr |

Nótese marcado en **ROJO** que la imagen ya fue cargada a la tienda, ahora debemos pulsar en **SUBIR IMAGEN**, notaremos que se agrega la foto del producto, una vez que figure la foto pulsamos **GRABAR** 

| 50                                                                                           | luciones Informáticas                                                                                                    | © 011-5148-0148<br>info@alfagestion.com.ar<br>www.alfagestion.com.ar |
|----------------------------------------------------------------------------------------------|----------------------------------------------------------------------------------------------------|----------------------------------------------------------------------|
| Código                                                                                       |                                                                                                    |                                                                      |
| 1                                                                                            | Prop                                                                                                    | poner/Validar Código                                                 |
| escripción                                                                                   |                                                                                                    |                                                                      |
| FIDEOS MOLTO TIRABUZ                                                                         | (ÓΝ Χ 500 G                                                                                                    |                                                                      |
| Rubro                                                                                        |                                                                                                    |                                                                      |
| ALMACEN                                                                                      |                                                                                                    | T                                                                    |
| Precio                                                                                       |                                                                                                    |                                                                      |
| 50\$                                                                                         |                                                                                                    |                                                                      |
| magen                                                                                        |                                                                                                    |                                                                      |
| Seleccionar archivo FIDEO                                                                    | DS MOLTX 500G.jpg Subir imágen                                                                                                    |                                                                      |
| ( COMPANY                                                                                    |                                                                                                    | 1                                                                    |
|                                                                                              | 2                                                                                                    | 3 👃                                                                  |
|                                                                                              |                                                                                                    |                                                                      |
|                                                                                              |                                                                                                    | Cerrar Grabar                                                        |
|                                                                                              |                                                                                                    |                                                                      |
| i el grabado es correcto,                                                                    | , mostrara el siguiente mensaje.                                                                                                    |                                                                      |
| <mark>i el grabado es correcto,</mark><br>Añadir Producto                                    | , mostrara el siguiente mensaje.                                                                                                    | ×                                                                    |
| i el grabado es correcto,<br>Añadir Producto<br>Ingrese el código y presione "Prop           | <mark>, mostrara el siguiente mensaje.</mark><br>poner/Validar Código", o solo presionelo y el sistema le propondra uno.                                                                                              | ×                                                                    |
| i el grabado es correcto,<br>Añadir Producto<br>Ingrese el código y presione "Prop<br>Código | <mark>, mostrara el siguiente mensaje.</mark><br>poner/Validar Código", o solo presionelo y el sistema le propondra uno.                                                                                              | ×                                                                    |
| i el grabado es correcto,<br>Añadir Producto<br>Ingrese el código y presione "Prop<br>Código | , mostrara el siguiente mensaje.<br>poner/Validar Código", o solo presionelo y el sistema le propondra uno.                                                                                                    | ooner/Validar Código                                                 |
| i el grabado es correcto,<br>Añadir Producto<br>Ingrese el código y presione "Prop<br>Código | , mostrara el siguiente mensaje.<br>poner/Validar Código", o solo presionelo y el sistema le propondra uno.                                                                                                    | ooner/Validar Código                                                 |
| i el grabado es correcto,<br>Añadir Producto<br>Ingrese el código y presione "Prop<br>Código | , mostrara el siguiente mensaje.<br>poner/Validar Código", o solo presionelo y el sistema le propondra uno.                                                                                                    | ooner/Validar Código                                                 |
| i el grabado es correcto,<br>Añadir Producto<br>Ingrese el código y presione "Prop<br>Código | , mostrara el siguiente mensaje.<br>poner/Validar Código", o solo presionelo y el sistema le propondra uno.                                                                                                    | ooner/Validar Código                                                 |
| i el grabado es correcto,<br>Añadir Producto<br>Ingrese el código y presione "Prop<br>Código | , mostrara el siguiente mensaje.<br>poner/Validar Código", o solo presionelo y el sistema le propondra uno.                                                                                                    | ooner/Validar Código<br>Cerrar Grabar                                |
| i el grabado es correcto,<br>Añadir Producto<br>Ingrese el código y presione "Prop<br>Código | , mostrara el siguiente mensaje.<br>poner/Validar Código", o solo presionelo y el sistema le propondra uno.<br>Prop<br>Producto grabado correctamente!<br>oducto como ejemplo, esta vez utilizaremos el rubro         | ooner/Validar Código<br>Cerrar Grabar                                |
| i el grabado es correcto,<br>Añadir Producto<br>Ingrese el código y presione "Prop<br>Código | , mostrara el siguiente mensaje.<br>poner/Validar Código", o solo presionelo y el sistema le propondra uno.<br>Prop<br>Producto grabado correctamente!<br>oducto como ejemplo, esta vez utilizaremos el rubro         | ooner/Validar Código<br>Cerrar Grabar                                |
| i el grabado es correcto,<br>Añadir Producto<br>Ingrese el código y presione "Prop<br>Código | , mostrara el siguiente mensaje.<br>poner/Validar Código", o solo presionelo y el sistema le propondra uno.<br>Prop<br>Prop<br>Producto grabado correctamente!<br>oducto como ejemplo, esta vez utilizaremos el rubro | poner/Validar Código<br>Cerrar Grabar                                |
| i el grabado es correcto,<br>Añadir Producto<br>Ingrese el código y presione "Prop<br>Código | , mostrara el siguiente mensaje.<br>poner/Validar Código", o solo presionelo y el sistema le propondra uno.<br>Prop<br>Prop<br>Producto grabado correctamente!                                                        | ooner/Validar Código<br>Cerrar Grabar                                |
| i el grabado es correcto,<br>Añadir Producto<br>Ingrese el código y presione "Prop<br>Código | , mostrara el siguiente mensaje.<br>poner/Validar Código", o solo presionelo y el sistema le propondra uno.<br>Prop<br>Producto grabado correctamente!<br>oducto como ejemplo, esta vez utilizaremos el rubro         | boner/Validar Código<br>Cerrar Grabar                                |
| i el grabado es correcto,<br>Añadir Producto<br>Ingrese el código y presione "Prop<br>Código | , mostrara el siguiente mensaje.<br>poner/Validar Código", o solo presionelo y el sistema le propondra uno.<br>Prop<br>Prop<br>Producto grabado correctamente!                                                        | ooner/Validar Código<br>Cerrar Grabar                                |
| i el grabado es correcto,<br>Añadir Producto<br>Ingrese el código y presione "Prop<br>Código | , mostrara el siguiente mensaje.                                                                                                    | ooner/Validar Código<br>Cerrar Grabar                                |

![](_page_17_Picture_0.jpeg)

| ódigo                                                                     |                   |
|---------------------------------------------------------------------------|-------------------|
| 2 Propon                                                                  | er/Validar Código |
| escripción                                                                |                   |
| JABON LIQUIDO ARIEL X 5L                                                  |                   |
| ubro                                                                      |                   |
| LIMPIEZA                                                                  | Ŧ                 |
| recio                                                                     |                   |
| 700                                                                       |                   |
| ARIEL 5L.jpg Subir imágen                                                 |                   |
| Releccionar archivo ARIEL 5L.jpg Subir imágen                             | Cerrar Grabar     |
| agen<br>Seleccionar archivo ARIEL 5L.jpg Subir imágen                     | Cerrar Grabar     |
| agen<br>ieleccionar archivo ARIEL 5L.jpg Subir imágen                     | Cerrar Grabar     |
| agen<br>seleccionar archivo ARIEL 5L.jpg Subir imágen                     | Cerrar Grabar     |
| agen eleccionar archivo ARIEL 5L.jpg Subir imágen                         | Cerrar Grabar     |
| agen         seleccionar archivo       ARIEL 5L.jpg         Subir imágen  | Cerrar Grabar     |
| Bagen         Seleccionar archivo       ARIEL 5L.jpg         Subir imágen | Cerrar Grabar     |
| hagen         Seleccionar archivo       ARIEL 5L.jpg         Subir imágen | Cerrar Grabar     |

![](_page_18_Picture_0.jpeg)

|                                                      | PRODUCTOS ¿C                     | DMO COMPRAR? CONTACTO PANEL                     |
|------------------------------------------------------|----------------------------------|-------------------------------------------------|
|                                                      | Buscar articulo                  | iscar articulos                                 |
|                                                      |                                  |                                                 |
| Categorías                                           | PRODUCTOS                        |                                                 |
| TODOS     >       ALMACEN     >       LIMPIEZA     > | ALMACEN                          |                                                 |
|                                                      | FIDEOS MOLTO TIRABUZÓN X 500 G   | JABON LIQUIDO ARIEL X 5L                        |
|                                                      | \$ 50.00                         | \$ 700.00                                       |
|                                                      | + - Agregar                      | + - Agregar                                     |
|                                                      | Se muestran 30 registr           | os. Para meiores resultados utilice el buscador |
| Esta es la manera de carga                           | r productos <b>INDIVIDUALMEN</b> | ΤΕ                                              |
| Carga masiva de artículos                            | – preparación planilla           |                                                 |
| lremos nuevamente a PANEL                            |                                  |                                                 |

|                                                                                                    | CIONES INFORMÁTICAS                                                                                                    | © 011-0091-9258<br>© 011-5148-0148<br>info@alfagestion.com.ar<br>www.alfagestion.com.a |
|----------------------------------------------------------------------------------------------------|----------------------------------------------------------------------------------------------------|----------------------------------------------------------------------------------------|
|                                                                                                    | Aristobulo del valle 1734<br>01160919258                                                                                                    | 1 - Administrador (Sa<br>Tre Ver Carrito (\$ 0.00)                                     |
|                                                                                                    |                                                                                                    |                                                                                        |
|                                                                                                    | 700                                                                                                    |                                                                                        |
|                                                                                                    | PRODUCTOS ¿COMO COMPRAR? CONTACTO PANEL                                                                                                    |                                                                                        |
|                                                                                                    | Panel                                                                                                    |                                                                                        |
|                                                                                                    | Panel                                                                                                    |                                                                                        |
| ral Productos 🔳                                                                                                    | Pedidos                                                                                                    |                                                                                        |
|                                                                                                    | Carga / Administración de Productos                                                                                                    |                                                                                        |
| cione el archivo (Tipo permitido XLS). El<br>gue nuestra planilla modelo y una vez completa<br>xcel no tiene cabecera (si no se tilda toma desc<br>ninar productos y rubros antes de ins<br>ccionar archivo Ningún archivo seleccio                                  | Carga / Administración de Productos<br>mismo debe tener el formato : Codigo - Descripción - Precio - Rubro - Descri<br>da haga clic en seleccionar archivo para cargarla en la tienda. DESCARGAR PLANILLA<br>e el segundo registro)<br>ertar (si no se tilda actualiza los existentes)<br>unado Importar                                                                         | pción rubro                                                                            |
| cione el archivo (Tipo permitido XLS). El<br>gue nuestra planilla modelo y una vez completa<br>xcel no tiene cabecera (si no se tilda toma deso<br>minar productos y rubros antes de ins<br>ccionar archivo Ningún archivo seleccio<br>Cuando la descarga finalice,  | Carga / Administración de Productos<br>mismo debe tener el formato : Codigo - Descripción - Precio - Rubro - Descri<br>da haga clic en seleccionar archivo para cargarla en la tienda. DESCARGAR PLANILLA<br>e el segundo registro)<br>ertar (si no se tilda actualiza los existentes)<br>inado Importar<br>en la esquina inferior izquierda podrá encontrar la pl               | pción rubro                                                                            |
| cione el archivo (Tipo permitido XLS). El<br>rgue nuestra planilla modelo y una vez completa<br>xcel no tiene cabecera (si no se tilda toma desc<br>minar productos y rubros antes de ins<br>ccionar archivo Ningún archivo seleccio<br>Cuando la descarga finalice, | Carga / Administración de Productos mismo debe tener el formato : Codigo - Descripción - Precio - Rubro - Descri da haga clic en seleccionar archivo para cargarla en la tienda. DESCARGAR PLANILLA e el segundo registro) ertar (si no se tilda actualiza los existentes) mado Importar en la esquina inferior izquierda podrá encontrar la pl filma planilla_productos (2).xls | pción rubro<br>anilla                                                                  |

![](_page_20_Picture_0.jpeg)

#### Estos ítems pertenecen a la cabecera del archivo.

| Ð  | VISTA PROTI | EGIDA Tenga cuidado: los archivos de Internet pueden contener virus. Si no tiene que editarlo, | es mejor que s | siga en Vista protegio | a. Habilitar edición |   | × |
|----|-------------|------------------------------------------------------------------------------------------------|----------------|------------------------|----------------------|---|---|
| B9 | Ŧ           | $\therefore \qquad \sqrt{f_x}$                                                                 |                |                        |                      |   | ۷ |
|    | А           | В                                                                                              | с              | D                      | E                    | F |   |
| 1  | Codigo      | Descripción                                                                                    | Precio         | Código Rubro           | Rubro                |   |   |
| 2  |             |                                                                                                |                |                        |                      |   |   |
| 3  |             |                                                                                                |                |                        |                      |   |   |
| 4  |             |                                                                                                |                |                        |                      |   |   |
| 5  |             |                                                                                                |                |                        |                      |   |   |
| 6  |             |                                                                                                |                |                        |                      |   |   |

#### IMPORTANTE: CUANDO DESCARGUEMOS LA PLANILLA, PULSAMOS LA OPCION "HABILITAR EDICION" PARA PODER MODIFICAR EL ARCHIVO

A continuación, detallaremos cada ítem.

CODIGO: En este campo detallaremos el código que tendrá el artículo que luego detallará en el campo DESCRIPCION

DESCRIPCION: En este campo detallaremos el articulo a dar de alta

PRECIO: Aquí especificaremos el precio de venta del articulo

CODIGO RUBRO: Aquí deberemos asignar el código que tomara el rubro del articulo especificado

RUBRO: Aquí detallaremos el Rubro al que pertenece el articulo ingresado

| Codigo | Descripción                | Precio | Código Rubro | Rubro    |
|--------|----------------------------|--------|--------------|----------|
| 3      | ARROZ GALLO ORO X 500G     | 50     | 1            | ALMACEN  |
| 4      | DETERGENTE MAGISTRAL 500ML | 60     | 2            | LIMPIEZA |
| 5      | PURE DE TOMATES MOLTO 520G | 40     | 1            | ALMACEN  |
| 6      | COCA-COLA X 2.25L          | 110    | 3            | BEBIDAS  |
|        |                            |        |              |          |

(Comenzamos a cargar artículos a partir del código 3, dado que ya hemos cargado dos artículos anteriormente.)

Nótese que los artículos **3 y 5** llevan el mismo **CODIGO RUBRO** dado que podemos decir que pertenecen a la misma sección.

También podemos ver que hemos preparado un nuevo rubro a dar de alta, en este caso BEBIDAS.

Una vez que tengamos todos nuestros productos cargados, debemos guardar el archivo y cargarlo en la web, a continuación, detallaremos como hacerlo.

![](_page_21_Picture_0.jpeg)

#### Pulsamos en Archivo

![](_page_21_Figure_3.jpeg)

![](_page_22_Picture_0.jpeg)

#### Pulsamos Examinar y detallaremos donde guardaremos el archivo, Nótese que se puede editar el nombre de la planilla. IMPORTANTE: EL TIPO DE ARCHIVO DEBE MANTENERSE EN "LIBRO DE EXCEL 97-2003"

| 💶 Guardar como                                                                                                    |                         | ×                                                           |
|----------------------------------------------------------------------------------------------------|-------------------------|-------------------------------------------------------------|
| $\leftrightarrow \rightarrow \checkmark \uparrow \checkmark \checkmark$                                                                                                    | - V Č B                 | uscar en Descargas 🔎                                        |
| Organizar 🔻 Nueva carpeta                                                                                                    |                         | ≣≡ ◄ ?                                                      |
| Escritorio * Nombre<br>Descargas * Hoy (2)                                                                                                    | Fecha                   | de modificación Tipo ^ e                                    |
| Documentos x     Documentos x     D | 13/5/2<br>13/5/2        | 020 3:11 p.g Hoja de cálcı<br>020 2:22 p.m. Hoja de cálcı   |
| Imagenes produ<br>Tienda alfa gesti<br>Varios                                                                                                    | 7/5/20<br>7/5/20        | 20 1:05 p. m. Carpeta de ai<br>20 12:27 p. m. Carpeta de ai |
| Microsoft Excel V                                                                                                    | auo (2)                 | ×                                                           |
| Nombre de archivo: planilla_productos (1)<br>Tipo: Libro de Excel 97-2003<br>Autores: Favio Antunez                                                                                                    | Etiquetas, par una etiq | v<br>v                                                      |
| 🗌 Guardar miniatu                                                                                                    | ra                      |                                                             |
| <ul> <li>Ocultar carpetas</li> </ul>                                                                                                    | Herramientas 🔻          | Guardar Cancelar                                            |

## Carga masiva de artículos

Ya contamos con nuestra planilla de productos completa, y sabemos dónde está guardada, únicamente nos resta cargarla a nuestra tienda.

Para ello debemos dirigirnos a la opción PANEL del menú y seleccionar la pestaña PRODUCTOS

Cuando estemos aquí, presionaremos en Seleccionar archivo

Carga / Administración de Productos

Seleccione el archivo (Tipo permitido XLS). El mismo debe tener el formato : Codigo - Descripción - Precio - Rubro - Descripción rubro

Descargue nuestra planilla modelo y una vez completada haga clic en seleccionar archivo para cargarla en la tienda. DESCARGAR PLANILLA El excel no tiene cabecera (si no se tilda toma desde el segundo registro)

Eliminar productos y rubros antes de insertar (si no se tilda actualiza los existentes)

Seleccionar archivo Ningún archivo seleccionado Importar

pág. 22

![](_page_23_Picture_0.jpeg)

| nizar 🔻 Nueva ca    | rpeta                        |                     |                   |          |
|---------------------|------------------------------|---------------------|-------------------|----------|
| ganizar indera ea   | ped                          | ^                   |                   |          |
| Acceso rápido       | No '                         |                     |                   | × ×      |
| Eccritorio d        |                              |                     |                   | KB       |
|                     |                              |                     |                   | ND VD    |
| Uescargas 🗶         |                              |                     |                   | ND<br>VD |
| Documentos *        |                              |                     |                   | KD       |
| 📰 Imágenes 🛛 🖈      |                              |                     |                   | KB       |
| FERNANDEZ FERNA     |                              |                     |                   | KB       |
| 📙 Imagenes producto |                              |                     |                   | KB       |
| Productos           |                              |                     |                   | KB       |
| Tienda alfa gestion |                              |                     |                   | KB       |
|                     |                              |                     |                   | KB       |
| OneDrive            |                              |                     |                   | KB       |
| Este equipo         |                              |                     |                   | KB       |
| <b>.</b>            |                              |                     |                   | KB       |
| P Red               |                              |                     |                   | КВ       |
|                     |                              |                     |                   | KB       |
|                     |                              |                     |                   | KB       |
|                     |                              |                     |                   | KB       |
|                     |                              |                     |                   | KB       |
|                     |                              |                     |                   | KB       |
|                     |                              |                     |                   | KB       |
|                     | 2                            |                     |                   | KB       |
|                     |                              |                     |                   | KB       |
|                     | TIENDA ONLINE - ALFA GESTION | 14/5/2020 9:52 a.m. | Documento de Mi   | 2,716 KB |
|                     | 🖻 planilla_productos prueba  | 14/5/2020 10:14 a   | Hoja de cálculo d | 26 KB    |

Aquí debemos buscar la planilla que hemos editado, seleccionarla y pulsar "Abrir"

#### Nótese que figura el titulo de la planilla en pantalla, ahora clickeamos "Importar"

Seleccione el archivo (Tipo permitido XLS). El mismo debe tener el formato : Codigo - Descripción - P

Descargue nuestra planilla modelo y una vez completada haga clic en seleccionar archivo para cargarla en la tienda. D El excel no tiene cabecera (si no se tilda toma desde el segundo registro)

Eliminar productos y rubros antes de insertar (si no se tilda actualiza los existentes)

![](_page_23_Picture_9.jpeg)

![](_page_24_Picture_0.jpeg)

Si ahora vamos al menú **PRODUCTOS**, notaremos que se han agregado los artículos cargados en el Excel.

También, señalado en violeta podemos ver que se ha agregado un nuevo rubro

![](_page_24_Picture_4.jpeg)

La carga de imágenes se realizará desde el panel de productos

taremos que tenemos todos nuestros artículos visibles para agregar o modificar su imagen. Primero debemos presionar "Seleccionar archivo"

![](_page_25_Picture_0.jpeg)

1

Seleccione el archivo (Tipo permitido XLS). El mismo debe tener el formato : Codigo - Descripción - Precio - Rubro - Descripción rubro Descargue nuestra planilla modelo y una vez completada haga clic en seleccionar archivo para cargarla en la tienda. DESCARGAR PLANILLA

El excel no tene cabecera (si no se tilda toma desde el segundo registro)
El Eliminar productos y rubros antes de insertar (si no se tilda actualiza los existentes)

Seleccionar archivo Ningún archi...seleccionado Importar

#### Edición de Productos (Se muestran 30 articulos) Añadir Producto +

Puede editar los datos del artículo deseado y presionar guardar 🗎 para aplicar los cambios

Buscar producto Q. Buscar articulos

|   | Código | Descripción                    | Rubro | Precio |                                                              | Imagen |  |
|---|--------|--------------------------------|-------|--------|--------------------------------------------------------------|--------|--|
| × | 3      | ARROZ GALLO ORO X 500G         | 1     | 50     | Seleccionar archivo Ningún archivo seleccionado Subir imágen |        |  |
| × | 6      | COCA-COLA X 2 25L              | 3     | 110    | Seleccionar archivo Ningún archivo seleccionado Subir imágen |        |  |
| × | 4      | DETERGENTE MAGISTRAL 500ML     | 2     | 60     | Seleccionar archivo Ningún archivo seleccionado Subir imágen |        |  |
| × | 1      | FIDEOS MOLTO TIRABUZÓN X 500 G | 1     | 50     | Seleccionar archivo Ningún archivo seleccionado Subir imágen |        |  |
| × | 2      | JABON LIQUIDO ARIEL X 5L       | 2     | 700    | Seleccionar archivo Ningún archivo seleccionado Subir imágen |        |  |
| × | 5      | PURE DE TOMATES MOLTO 520G     | 1     | 40     | Seleccionar archivo Ningún archivo seleccionado Subir imágen |        |  |

#### Ahora buscamos la imagen que deseamos cargar

![](_page_25_Picture_11.jpeg)

![](_page_26_Picture_0.jpeg)

#### Notaremos que se agrega el nombre del archivo, ahora pulsaremos SUBIR IMAGEN

|   | Código - | Descripción            | Rubro | Precio |                                                       | Imagen | Guardar |
|---|----------|------------------------|-------|--------|-------------------------------------------------------|--------|---------|
| × | 3        | ARROZ GALLO ORO X 500G | 1     | 50     | Seleccionar archivo ARROZ GALLX 500G.jpg Subir imágen |        | н       |
|   |          |                        |       |        |                                                       |        |         |

Resaltado en violeta podemos ver que la imagen se cargo correctamente, ahora debemos guardar los cambios pulsando el botón señalado en rojo.

|   | Código | Descripción            | Rubro | Precio |                                                       | Imagen 📏 | Guardar |   |
|---|--------|------------------------|-------|--------|-------------------------------------------------------|----------|---------|---|
| × | 3      | ARROZ GALLO ORO X 500G | 1     | 50     | Seleccionar archivo ARROZ GALLX 500G.jpg Subir imágen |          | н       | Ľ |

### Repetimos los pasos hasta tener imágenes en todos nuestros productos

|            | Buscar articulo                | Buscar articulos           |                            |
|------------|--------------------------------|----------------------------|----------------------------|
| Categorías | PRODUCTOS                      |                            |                            |
| DOS        | ALMACEN                        | ALMACEN                    | ALMACEN                    |
| MAGEN      | >                              | Gallo                      | PURE                       |
| IPIEZA     | <u>&gt;</u>                    | Oro                        | DE TOMATE<br>Las e parte   |
| BIDAS      |                                |                            |                            |
|            | FIDEOS MOLTO TIRABUZÓN X 500 G | ARROZ GALLO ORO X 500G     | PURE DE TOMATES MOLTO 520G |
|            | \$ 50.00                       | \$ 50.00                   | \$ 40.00                   |
|            | + - Agregar                    | + - Agregar                | + - Agregar                |
|            |                                | LEMPHEZA                   | BEBICAS                    |
|            | JABON LIQUIDO ARIEL X 5L       | DETERGENTE MAGISTRAL 500ML | COCA-COLA X 2.25L          |

![](_page_27_Picture_0.jpeg)

# Esta es la manera de carga MASIVA de artículos

#### Proceso de compra del cliente

Vamos a hacer un ejemplo del proceso de compra en nuestra tienda.El cliente ingresara y lo primero que visualizara serán sus artículos, el podrá especificar cuantas unidades quiere de cada producto, y luego pulsa en **AGREGAR** 

![](_page_27_Figure_5.jpeg)

@ 2020 Alfa Net Plus

![](_page_28_Picture_0.jpeg)

A medida que va agregando artículos podrá ir viendo el importe de lo seleccionado hasta el momento en el carrito

![](_page_28_Picture_3.jpeg)

Cuando el cliente pulse en "Ver carrito" podrá visualizar los artículos marcados, también podrá modificar la cantidad de unidades deseadas o bien, eliminar el articulo de su carrito de compras.

|   | ALFA NE<br>Soluciones I               | T PLUS<br>nformáticas                    |            | © 011-6091-9258<br>© 011-5148-0148<br>info@alfagestion.com.ar<br>www.alfagestion.com.ar |
|---|---------------------------------------|------------------------------------------|------------|-----------------------------------------------------------------------------------------|
|   | $\overline{\boldsymbol{\mathcal{C}}}$ | Aristobulo del valle 1734<br>01160919258 | 📜 Ver Carr | rito (\$ 260.00)                                                                        |
|   |                                       | PRODUCTOS ¿COMO COMPRAR? CONTACTO PANEL  |            |                                                                                         |
|   | Seguir comprando                      | Detalle de su pedido                     |            |                                                                                         |
|   | COCA-COLA X 2 25L (#6)                |                                          | \$ 110.00  | â                                                                                       |
| 5 | DETERGENTE MAGISTRAL 500ML (#4)       |                                          | \$ 60.00   | â                                                                                       |
|   | PURE DE TOMATES MOLTO 520G (#5)       |                                          | \$ 40.00   | â                                                                                       |
|   | ARROZ GALLO ORO X 500G (#3)           |                                          | \$ 50.00   | â                                                                                       |
|   | TOTAL                                 |                                          | \$ 260.0   | 00                                                                                      |
|   |                                       |                                          |            | Finalizar Pedido                                                                        |

Cuando finalice el pedido, aparecerá un formulario donde el cliente detallara los datos para coordinar la entrega

| Complete el formul | ario                               | ×                |
|--------------------|------------------------------------|------------------|
|                    | Ingrese sus datos                  |                  |
|                    | Nombre                             |                  |
|                    | Favio Antunez                      |                  |
|                    | Teléfono                           |                  |
|                    | 01139504709                        |                  |
|                    | Dirección de entrega               |                  |
|                    | Aristobulo del valle 1734          |                  |
|                    | Localidad de Entrega               |                  |
|                    | Marcos Paz                         |                  |
|                    | Observaciones                      | Cancelar         |
|                    | Entregar entre las 9 y <u>18hs</u> | Finalizar Pedido |
|                    |                                    |                  |
|                    |                                    |                  |

![](_page_30_Picture_0.jpeg)

# MENSAJE DE COMPRA EXITOSA

Pedido Realizado

## **IMPORTANTE**

Muchas gracias por tu compra. Nos comunicaremos a la brevedad.

Aceptar

# NOS LLEGARA UN EMAIL CON DETALLE DEL PEDIDO

T

#### Pedido #1

Fecha : 14-05-2020 11:05:39

Cuenta : 112010001

Nombre : Favio Antunez

Teléfono : 01139504709

Entregar en : Aristobulo del valle 1734

Localidad : Marcos Paz

ĵ.

Obsrvaciones : Entregar entre las 9 y 18hs

| Imagen   | Articulo                        | Cantidad | Precio Unit. | Total |
|----------|---------------------------------|----------|--------------|-------|
| <b>Г</b> | #6 - COCA-COLA X 2.25L          | 1        | 110          | 110   |
|          | #4 - DETERGENTE MAGISTRAL 500ML | 1        | 60           | 60    |
|          | #5 - PURE DE TOMATES MOLTO 520G | 1        | 40           | 40    |
| <b>Г</b> | #3 - ARROZ GALLO ORO X 500G     | 1        | 50           | 50    |
| TOTAL    |                                 |          |              | 260   |

Control de pedidos

pág. 30

![](_page_31_Picture_0.jpeg)

Dentro de nuestro PANEL, también tenemos la opción PEDIDOS.

Desde aquí podremos realizar un seguimiento de todas las compras realizadas en nuestra tienda, ver en que estado

Se encuentra cada pedido, el detalle de la compra y mas.

Al ingresar al panel de pedidos, veremos lo siguiente

|                                                                                                    |                                                                                                    | _                                                                                  |
|----------------------------------------------------------------------------------------------------|----------------------------------------------------------------------------------------------------|------------------------------------------------------------------------------------|
|                                                                                                    | Panel                                                                                                    |                                                                                    |
| General 🗣 Productos 🔳 Pedidos                                                                                          |                                                                                                    |                                                                                    |
|                                                                                                    | Listado de Pedidos Cargados                                                                                                    |                                                                                    |
| todos -                                                                                                    | Foobo                                                                                                    |                                                                                    |
| Dendlente En Droceso Finelizado Cancelado                                                                              | 14/05/2020                                                                                                    | Eliter                                                                             |
|                                                                                                    | 14/03/2020                                                                                                    | Faca                                                                               |
|                                                                                                    |                                                                                                    | Referencias : ⊙ Pendiente                                                          |
|                                                                                                    | Seleccione una sucursal para ver los pedido                                                                                                    | S                                                                                  |
| 10 Alfa Net Plus                                                                                                    |                                                                                                    |                                                                                    |
| 20 Alfa Net Plus<br>En nuestro caso, ya hemos recib                                                                    | ido un email de aviso de compra, po<br>realizar la búsqueda de los pedidos c                                                                                             | r lo que debemos pulsar en "Filtrar" para<br>Pargados                              |
| 20 Alfa Net Plus<br>En nuestro caso, ya hemos recib                                                                    | ido un email de aviso de compra, por<br>realizar la búsqueda de los pedidos o<br>PRODUCTOS (COMPRAR? CONTACTO PAN                                                        | r lo que debemos pulsar en "Filtrar" para<br>argados                               |
| 20 Alfa Net Plus<br>En nuestro caso, ya hemos recib                                                                    | ido un email de aviso de compra, por<br>realizar la búsqueda de los pedidos o<br>PRODUCTOS ¿COMO COMPRAR? CONTACTO PAN<br>Rapel                                          | r lo que debemos pulsar en "Filtrar" para<br>argados                               |
| En nuestro caso, ya hemos recib                                                                                        | ido un email de aviso de compra, por<br>realizar la búsqueda de los pedidos d<br>PRODUCTOS ¿COMO COMPRAR? CONTACTO PAN<br>Panel                                          | io que debemos pulsar en "Filtrar" para<br>argados<br>EL                           |
| 20 Alfa Net Plus<br>En nuestro caso, ya hemos recib                                                                    | ido un email de aviso de compra, por<br>realizar la búsqueda de los pedidos d<br>PRODUCTOS ¿COMO COMPRAR? CONTACTO PAN<br>Panel<br>OS                                    | r lo que debemos pulsar en "Filtrar" para<br>argados                               |
| 20 Alfa Net Plus<br>En nuestro caso, ya hemos recib                                                                    | ido un email de aviso de compra, por<br>realizar la búsqueda de los pedidos d<br>PRODUCTOS ¿COMO COMPRAR? CONTACTO PAN<br>Panel<br>os<br>Listado de Pedidos Cargados     | i lo que debemos pulsar en "Filtrar" para<br>Pargados                              |
| 20 Alfa Net Plus En nuestro caso, ya hemos recib General Productos Estados :                                           | ido un email de aviso de compra, por<br>realizar la búsqueda de los pedidos d<br>PRODUCTOS ¿COMO COMPRAR? CONTACTO PAN<br>Panel<br>Listado de Pedidos Cargados           | Io que debemos pulsar en "Filtrar" para<br>argados<br>EL                           |
| 20 Alfa Net Plus En nuestro caso, ya hemos recib General Pedid Estados : Pendiente En Proceso Finalizado Cancelado     | ido un email de aviso de compra, por<br>realizar la búsqueda de los pedidos d<br>PRODUCTOS ¿COMO COMPRAR? CONTACTO PAN<br>Panel<br>os<br>Listado de Pedidos Cargados     | e lo que debemos pulsar en "Filtrar" para<br>pargados                              |
| 20 Alfa Net Plus En nuestro caso, ya hemos recib General Productos Estados : Pendiente En Proceso Finalizado Cancelado | ido un email de aviso de compra, por<br>realizar la búsqueda de los pedidos d<br>PRODUCTOS ¿COMO COMPRAR? CONTACTO PAN<br>Panel<br>os<br>Listado de Pedidos Cargados     | e lo que debemos pulsar en "Filtrar" para<br>argados<br>EL<br>€L<br>€L<br>€L<br>€E |
| 20 Alfa Net Plus En nuestro caso, ya hemos recib General Pendiente En Proceso Finalizado Cancelado Cancelado           | ido un email de aviso de compra, por<br>realizar la búsqueda de los pedidos d<br>PRODUCTOS ¿COMO COMPRAR? CONTACTO PAN<br>Panel<br>os<br>Listado de Pedidos Cargados<br> | e lo que debemos pulsar en "Filtrar" para<br>targados<br>EL                        |

![](_page_32_Picture_0.jpeg)

#### Marcado en ROJO podremos ver la opción para ver el detalle de la compra En VERDE el teléfono de contacto del cliente En AMARILLO las observaciones que haya cargado el cliente Y en VIOLETA los estados del pedido, se pueden definir en PENDIENTE – EN PROCESO – FINALIADO - CANCELADO PRODUCTOS ¿COMO COMPRAR? CONTACTO PANEL Panel General Productos Pedidos Listado de Pedidos Cargados Estados : Fecha: Pendiente En Proceso Finalizado Cancelado 14/05/2020 Filtrar Referencias : O Pendiente C En Proceso - Finalizado X Cancelado Telefono Observaciones Fecha Nombre Localidad Estado Cambiar Estado 14/05/2020 Entregar en : Aristobulo del valle 1734 Observaciones : Entregar entre las 9 y 18hs c Ħ Favio Antunez 01139504709 Marcos 1 Paz

Este es el correcto manejo de la tienda online de ALFA GESTION

Ante dudas o consultas comuníquese al via whatsapp al 011-5148-0148

S